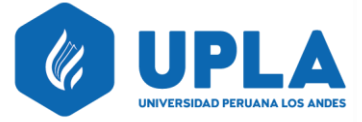

#### SISTEMA "GRADUADOS CONECTA"

#### **INSTRUCTIVO DE USO**

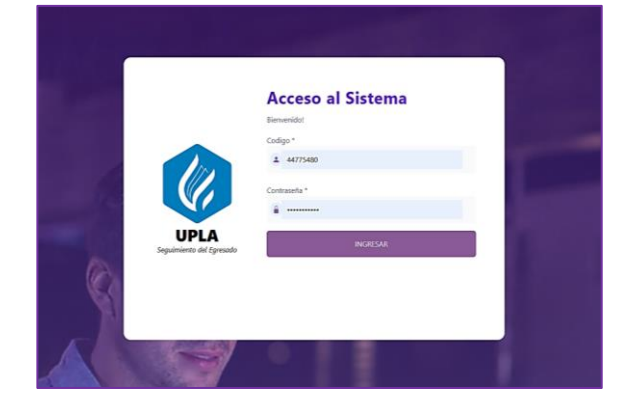

#### PASO # 01:

- Ingresa al enlace https://egresados.upla.edu.pe/ luego en USUARIO: (pones tu DNI) y como CONTRASEÑA: (pones tu DNI).

|                       | Actualice su contraseña<br>Se recomienda usar caracteres especiales y |  |
|-----------------------|-----------------------------------------------------------------------|--|
| UPL<br>Seguintents de | Correcto!<br>Para continuar debe de cambiar su contraseña<br>Aceptar  |  |
| K .                   |                                                                       |  |

### PASO # 02:

- Te aparecerá una ventana para que puedas actualizar tu contraseña. Dar clic en el botón ACEPTAR para poder continuar.

|                       | Actualice su contraseña<br>Se recomienda usar caracteres especiales y<br>numeros |
|-----------------------|----------------------------------------------------------------------------------|
| UZ,                   | Nueva Contraseña                                                                 |
| UPLA                  | Repita su Contraseña                                                             |
| Segumeno del Egresodo | Guardar                                                                          |

#### PASO # 03:

- Actualiza tu acceso al sistema personalizando tu ingreso con la contraseña de tu preferencia.

#### PASO # 04:

- Una vez actualizado tu nueva contraseña, dar clic en el botón ACEPTAR para poder continuar.

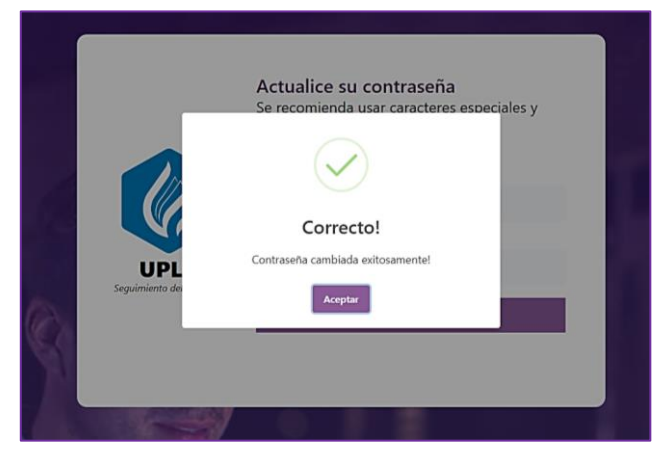

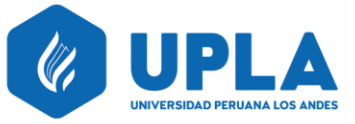

Sección de Seguimiento del graduado

| <b>€ UPLA</b><br>GrodusdorConectø    |                                                     | a                                                  | P        |
|--------------------------------------|-----------------------------------------------------|----------------------------------------------------|----------|
| ED                                   | Editar Perfil                                       |                                                    | _        |
|                                      | Datos Generales                                     | 50%                                                | •        |
| FRANCO JESUS                         | Nombres                                             | DNI                                                | In       |
| Editar Perfil                        | TORRES RUIZ FRANCO JESUS                            | 44775480                                           | nl       |
| 🕮 Inicio                             | Fecha Nacimiento                                    | Dirección                                          | P        |
| ≜i Encuestas >>                      | 14/09/1987                                          | JR. 01 DE JULIO MZ. I LT 09 ASSOC. BRISAS DEL MANT | da       |
|                                      | Email(*)                                            | Celular(*)                                         | ue       |
| Opciones de Perfil >                 | Franko.14.09@gmail.com                              | 950659139                                          | <b>۔</b> |
| Constancia                           | Foto                                                |                                                    | 10       |
|                                      | Seleccionar archivo Ningún archivo seleccionado     |                                                    | ± -      |
|                                      | SVG, PNG, JPG (MAX TAMANO, 100kb).                  |                                                    | το       |
|                                      | Sobre Mi(*)                                         |                                                    |          |
|                                      |                                                     |                                                    | er       |
|                                      |                                                     | Artustina                                          | _        |
|                                      |                                                     |                                                    | in       |
|                                      | Información Academica Universidad Peruana los Andes |                                                    |          |
|                                      |                                                     |                                                    | ac       |
|                                      | MAESTRÍA EN ADMINISTRACIÓN                          | 2017 - 2018 [                                      |          |
| https://egresados.upla.edu.pe/Perfil | GESTIÓN DEL TALENTO HUMANO                          | CON GRADO                                          |          |

#### PASO # 05:

- Una vez ingresado a la plataforma, deberás agregar tu foto y rellenar todos los casilleros en blanco con tu información actualizada.

| PASO | # 06: |  |
|------|-------|--|
|------|-------|--|

Debes asegurarte
de completar al
100% tu información
para luego dar clic en
el botón
ACTUALIZAR.

| UPLA =               |                                                                                                    | •                                                                                              |
|----------------------|----------------------------------------------------------------------------------------------------|------------------------------------------------------------------------------------------------|
|                      | Editar Perfil                                                                                                    | 1                                                                                              |
| 1                    | Datos Generales                                                                                                    |                                                                                                |
| FRANCO JESUS         | Nombres                                                                                                    | DN                                                                                             |
| Editar Perfi         | TORRES RUIZ FRANCO JESUS                                                                                                    | 44775480                                                                                       |
| III Inico            | Fecha Nacimiento                                                                                                    | Direction                                                                                      |
| II Departure         | 14/09/1907                                                                                                    | JR. 01 DE JULIO MZ. LLT DE ASSOC. BRISAS DEL MANT                                              |
| ar thursday /        | Email(*)                                                                                                    | Celular(*)                                                                                     |
| Opciones de Pertil > | Franko.14.09@gmail.com                                                                                                    | 950539139                                                                                      |
| 🛄 Constancia         | Foto                                                                                                    |                                                                                                |
|                      | Seleccioner archive FRANCCI - copia,jpg                                                                                            |                                                                                                |
|                      | SVG. PNG. JPG (MAX TAVAARIC. 100H).                                                                                                |                                                                                                |
|                      | Sakre M(*)<br>Isoaction interfeit no vesettik as incostasis industrial one manifes as Generic daits "Visited a Bookarkiddet access | h en Melsieltrucke om menoide en Gertike del Telesto Humany semainacio en Personia Heisentruis |
|                      | ingenero insesse con macone en regenera maconar con mencer en cante a se canoso y monocimidos macon                                | a strammandum om mandet et staten de mene namme operande et boerne omerskane.                  |
|                      |                                                                                                    | 2 Anuliar                                                                                      |
|                      |                                                                                                    |                                                                                                |

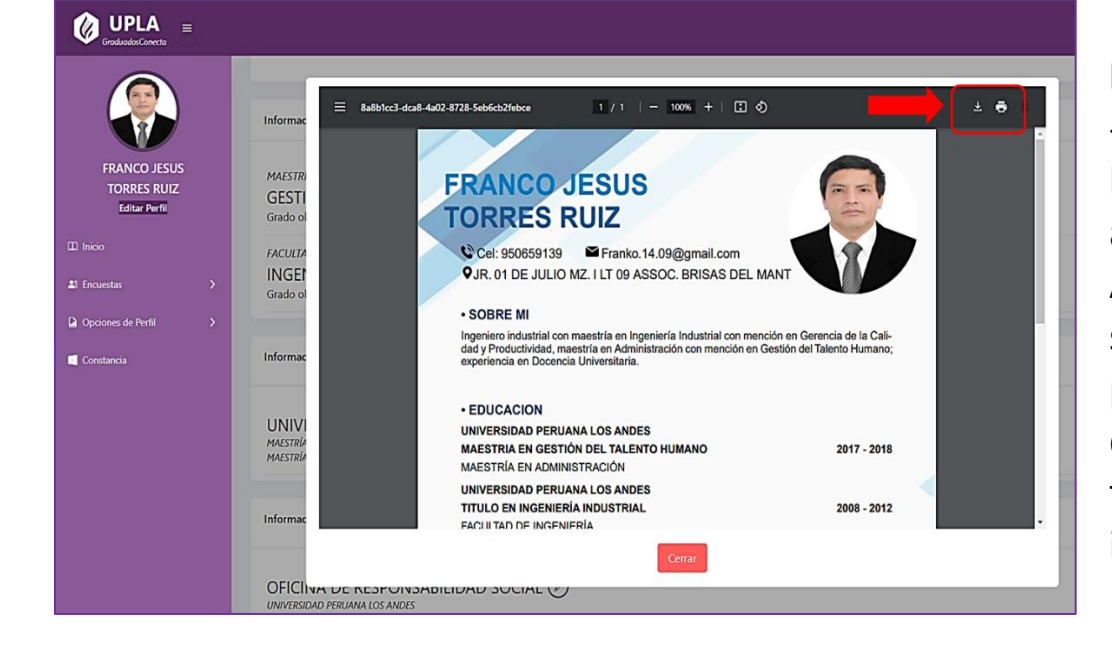

#### PASO # 07:

- Después de haber dado clic al botón ACTUALIZAR, el sistema te permitirá descargar en formato PDF y/o imprimir tu CV.

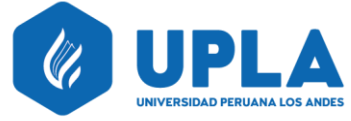

Sección de Seguimiento del graduado

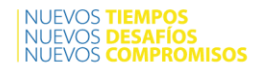

#### PASO # 08:

- Seleccionas la opción "Mis Encuestas", luego dar clic en el botón RESOLVER y rellenar todas las preguntas formuladas.

| <b>€ UPLA</b><br>GraduadasConvector ≡       |                                                                                                    |
|---------------------------------------------|----------------------------------------------------------------------------------------------------|
|                                             | Mis encuestas                                                                                                    |
| FRANCO JESUS<br>TORRES RUIZ<br>Editar Perfi | SEGUIMENTO DE EGRESADOS Y GRADUADOS<br>Estimado(a) egresado(a) y/o graduado(a), registrate en la Sección de Seguimiento de Graduados de la UPLA es importante contestar y/o marcar las preguntas para actualizar tu información personal y laboral.<br>Fecta fins 2025-19-31<br>(© Besculter)<br>2 |
| 11 Inicio<br>12 Encuestas V                 |                                                                                                    |
| 21 Mis Encuestas                            |                                                                                                    |
| 😭 Opciones de Perfil 💦 🖒                    |                                                                                                    |

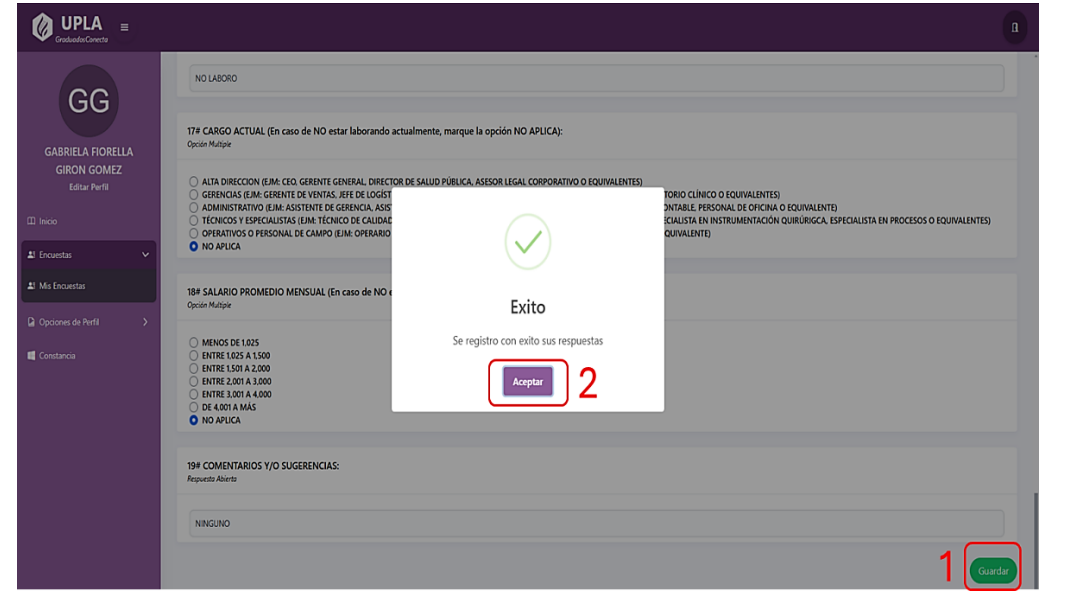

#### PASO # 9:

- Una vez rellenada todas las preguntas formuladas, dar clic en el botón GUARDAR y después clic en el botón ACEPTAR.

#### **PASO # 10:** 🕼 UPLA 🏾 🗉 **Finalmente** Constancia! seleccionas la 1 / 1 | - 100% + | 🗄 🔊 = f90e2db2-5a3c-437f-9 opción UNIVERSIDAD PERUANA LOS ANDES "Constancia". El OFICINA DE RESPONSABILIDAD SOCIAL Sección de Seguimiento del Graduado sistema te permitirá Otorga la presente Cons descargar **CONSTANCIA** en A formato PDF y/o **TORRES RUIZ FRANCO JESUS** imprimir tu Por haber completado la información requerida en el sistema de seguimiento del graduado. Se expide la presente a solicitud del interesado para los fines que estime conveniente. CONSTANCIA. Huancayo, viernes, 8 de noviembre de 2024.

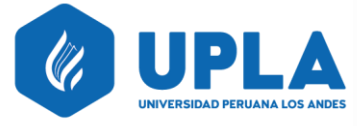

NUEVOS TIEMPOS NUEVOS DESAFÍOS NUEVOS COMPROMISOS

# <u>SISTEMA</u> "GRADUADOS CONECTA"

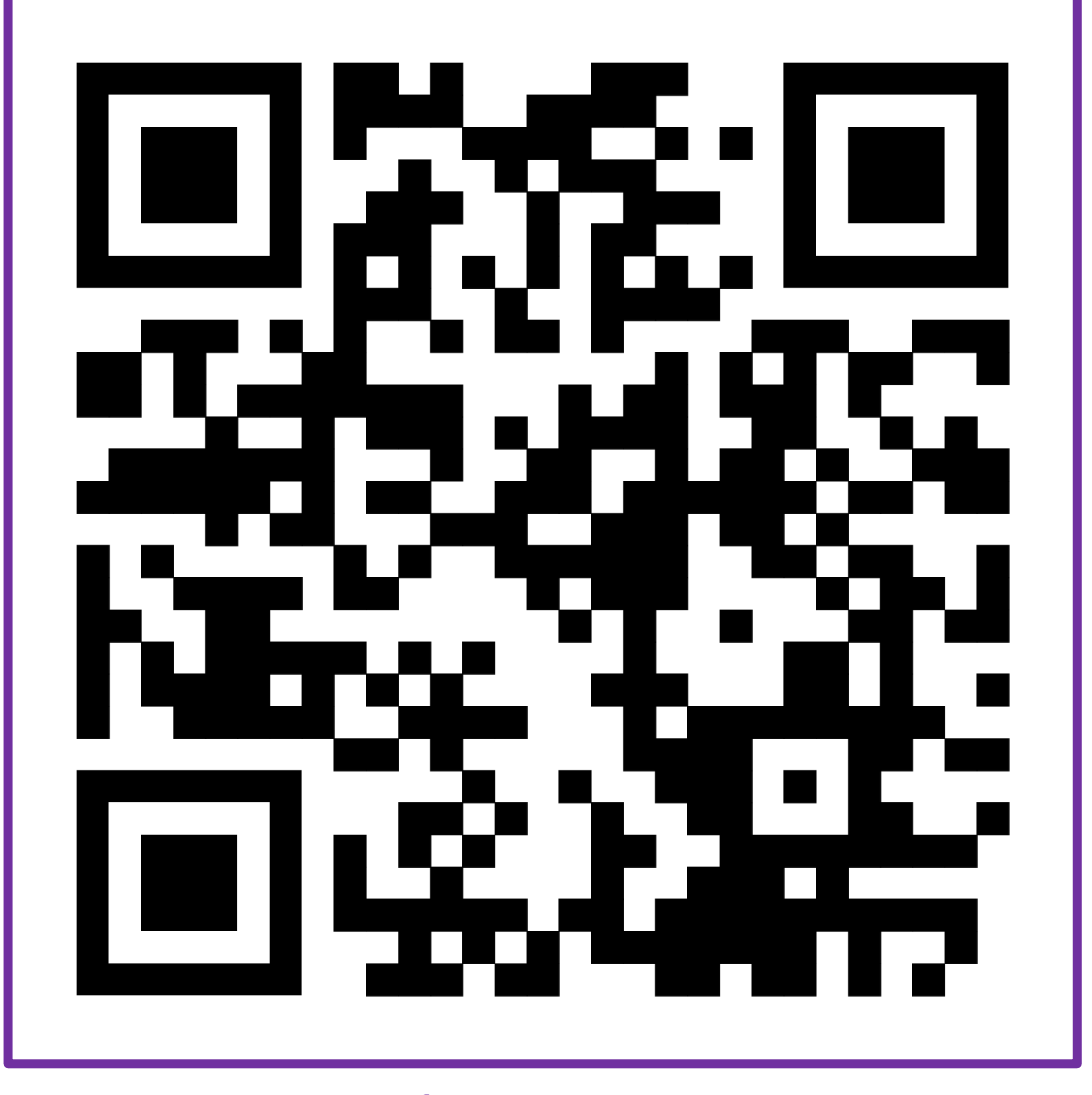

## ESCANEA ESTE CÓDIGO QR PARA INGRESAR